**UT-VPN**ブリッジ構築手順

2013/03/24

Ver1.1

大阪キャプショナーズ 米田

はじめに

聴覚障害者向けの情報保障に遠隔入力が導入されているが、現在の方法では、 現地インターネット通信環境によっては不安定となることがある。

・現状(各PCが個別に接続)

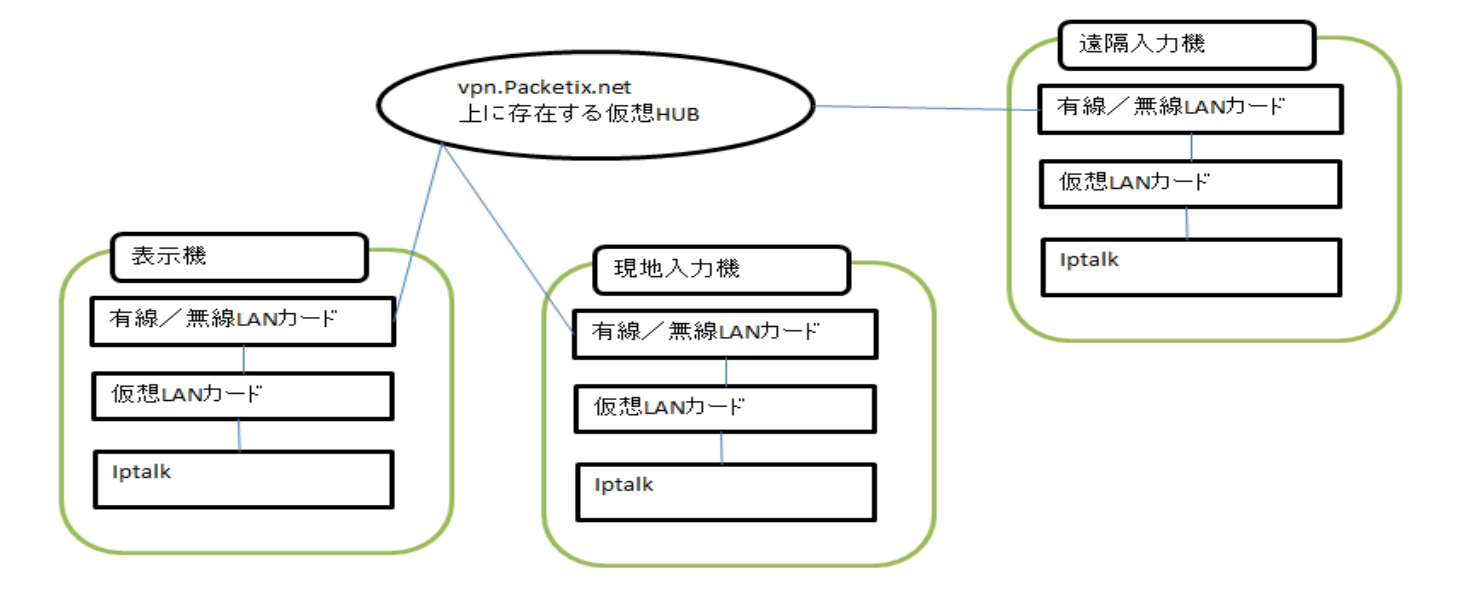

各 PC が個別で接続しているため、表示機の通信不良発生時は、情報保障が停止する。

・ 今回推奨する方法 (ブリッジ接続)

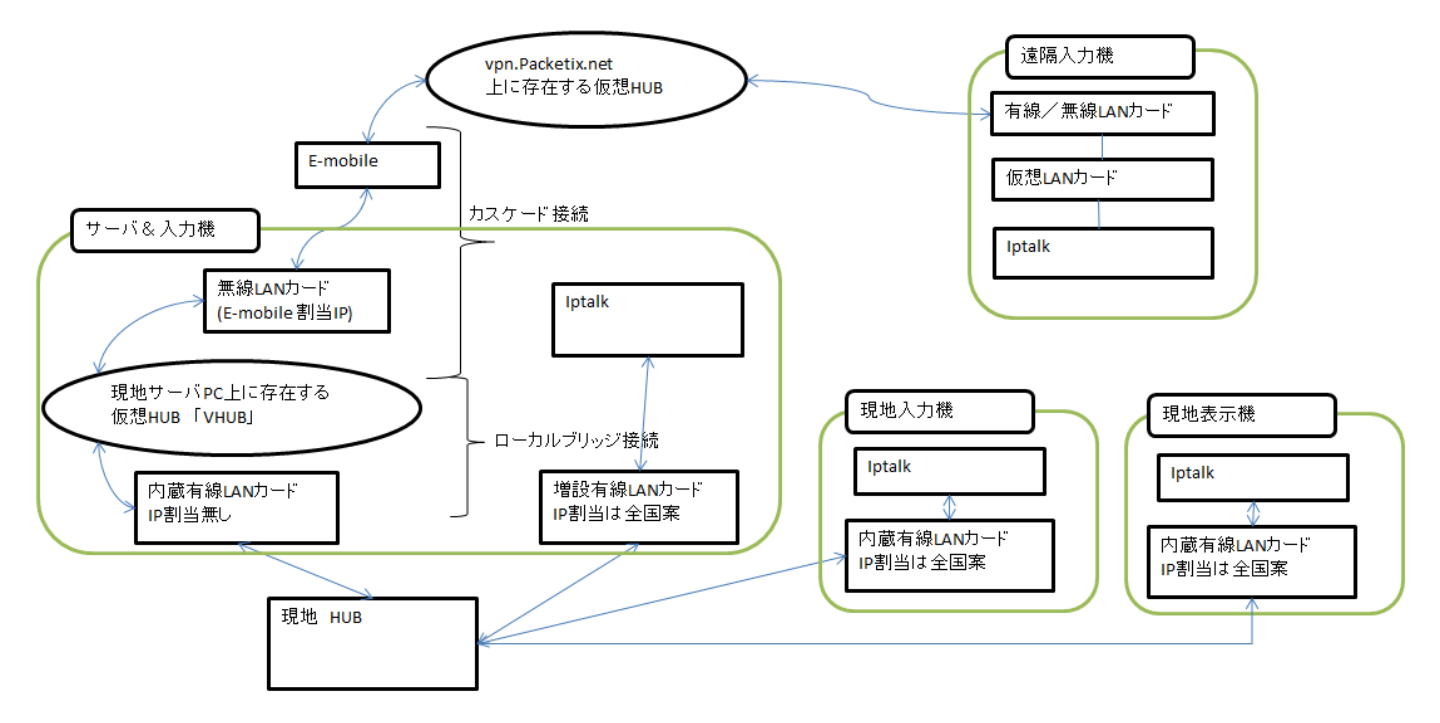

現地 PC は HUB で接続しているため、インターネット通信不良発生時でも、現地 HUB 内だけで 入力と表示が継続できるため、情報保障は停止しない。。 事前準備1 (機材とソフトの確認)

・遠隔入力機

インターネット接続環境、Skype、ヘッドセット、IpTalk PacketiX VPN Client 2.0", バージョン 2.20 ビルド 5280) http://www.softether.co.jp/jp/download/

・現地入力機 (通常の字幕現場と同じであり今回説明無し) ローカル LAN 接続環境、IpTalk

・現地サーバ&入力機 (今回説明)

インターネット接続環境、ローカル LAN 接続環境、USB-LAN 変換器 IpTalk、Skype、USB-音声変換、マイク、イヤホン、USB-HUB UT-VPN Server Version 1.01 Build7101(64ビット/32ビット)

http://utvpn.tsukuba.ac.jp/ja/download/

☆ 現地サーバは1台だけ設定します。2台以上同じ接続を設定すると

パケットがループしてしまうため、絶対に行わないで下さい。 事前準備2(仮想 HUB の作成)

ソフトイーサ株式会社の実験用オンラインサービス PacketiX.NET で 自分たちが利用する仮想 HUB を構築する。

http://www.packetix.net/jp/Default.aspx

にある、「仮想 HUB の新規作成」をクリックして、規約の同意の後 仮想 HUB 名とパスワード、連絡先メールを入れると構築できます。 ユーザの管理で、仮想 HUB にログインできるメンバーを設定します。

- ・ユーザは、遠隔入力者全てと、ブリッジ接続者の1名分が必須です。 認証方式は統一します。遠隔入力者には個別にパスワードを通知要
- ・仮想 DHCP は使わないので、無効に設定します
- ・仮想 HUB 管理パスワードは、忘れないようメモをおすすめします。
- ・IPアドレスは、全国案、独自割当でも網内で統一すれば問題ありません。

事前準備3設定項目が多いため、リストを作成します。

| 番号 | 内容                        | 今回の設定例         |
|----|---------------------------|----------------|
| A1 | 今回の全体設定の名前                | BBGateway      |
| A2 | 今回の全体設定用パスワード             | (非公開)          |
| A3 | コンピュータ管理権限用パスワード          | (非公開)          |
| B1 | 事前準備2で Packetix.net 上に作成し | O-CAP          |
|    | た仮想 HUB の名前               |                |
| B2 | 事前準備2でPacketix.net上に作成し   | OCAPUSER01     |
|    | た仮想 HUB のユーザ名             |                |
| B3 | 事前準備2で Packetix.net 上に作成し | 標準パスワード方式      |
|    | た仮想 HUB のユーザログイン方法        |                |
| B4 | 事前準備2でPacketix.net上に作成し   | (非公開)          |
|    | た仮想 HUB のユーザのパスワード        |                |
| C1 | サーバ機で動作する仮想 HUB           | VHUB           |
|    | の名前                       |                |
| C2 | サーバ機で動作する仮想 HUB           | (非公開)          |
|    | の管理パスワード                  |                |
| C3 | サーバ機で動作する仮想 HUB           | hoge1          |
|    | のユーザ名                     |                |
| C4 | サーバ機で動作する仮想 HUB           | 匿名認証           |
|    | のユーザのログイン方法               |                |
| C5 | サーバ機で動作する仮想 HUB           | (匿名なので無し)      |
|    | のユーザのパスワード                |                |
| C6 | 仮想 HUB 間カスケード接続名          | VPN-HUB        |
| C7 | パソコン本体有線 LAN アダプタ名        | Atheros AP8131 |

事前準備4 (UT-VPN Server 設定)

- 1) 管理者権限で UT-VPN Server を起動し、「新しい接続設定」を
- クリックする。

| 🏙 SoftEther UT-VPN サーバ・        | ー管理マネージャ                             | X                    |
|--------------------------------|--------------------------------------|----------------------|
| SoftEther & Universit          | ty of Tsukuba VPN Acader             | nic Research Project |
| UT-VPN                         | Server Ma                            | nager                |
|                                |                                      | ogen source sortware |
|                                |                                      |                      |
| - VPN Server への接続設定(S):        |                                      |                      |
| 以下の VPN Server<br>前をダブルクリックすると | または VPN Bridge への接<br>2、サーバーに接続できます。 | 続設定が登録されています。名       |
| 新しい接続を追加する                     | るには [新しい接続設定] を                      | クリックしてください。          |
| 接続設定名                          | 接続先 VPN Server                       | 管理対象                 |
|                                |                                      |                      |
|                                |                                      |                      |
|                                |                                      |                      |
|                                |                                      |                      |
|                                |                                      |                      |
|                                |                                      |                      |
|                                |                                      |                      |
| 新しい接続設定(N)                     | 接続設定の編集(E)                           | 接続設定の削除(D)           |
| この管理ツールは SoftEther U           | T-VPN Server と Packetii              | X 接続(G)              |
| VEN Server / Bridge ()[@]/)    | 12×11/12/01/07/07/07/08/9%           |                      |
| 📆 ২২-৮                         | カードマネージャ(S)…                         | スマートカード選択(M)         |
| バージョン情報(A)                     | UT-VPN サーバー管                         | き理マネージャの終了(X)        |

2) 接続設定名に A1、ホスト名「Localhost」、管理パス A2 を
 設定し、OK をクリック

| 新しい接続設定の作成                                                                                                    | X                                                                                                    |
|----------------------------------------------------------------------------------------------------|----------------------------------------------------------------------------------------------------|
| を理せて、YDNIC の技術動定た行います。   接続設定名(T): BBGatwway   接続先 VPN Server の指定(B):   管理した(、VPN Server が動作しているコンピュータのホスト 名または IP アドレスおよびボート番号を指定してください。   ホスト名(H): localhost   このコンピュータ (localhost) に接続(L) | <ul> <li>管理モードの選択とパスワードの入力(M)</li> <li>VPN Server (ごは、サーバー管理モードと仮想 HUB 管理モードのどちらかのモードで接続できます。</li> <li>サーバー管理モードで接続すると、VPN Server の設定とすべての仮想 HUB が管理できます。</li> <li>仮想 HUB 管理モードで接続すると、権限を持っている仮想</li> </ul> |
| ポート番号(P): 443                                                                                                    | <ul> <li>● サーバー管理モード(S)</li> <li>○ 仮想 HUB 管理モード(U)</li> </ul>                                                                                                    |
| プロキシサーバーを経由して VPN Server に接続することができます。                                                                                                    | 仮想 HUB 名(V): BRI                                                                                                    |
| プロキシの種類(T): ◎ 直接 TCP/IP 接続 (プロキシを使わない) (D)<br>○ HTTP プロキシサーバー経由接続(T)<br>○ SOCKS プロキシサーバー経由接続(O)                                                                                              | 管理モードで接続する際のパスワードを入力してください。 管理パスワード(P): ●●●●●●●●●                                                                                                    |
| プロギシサーバーの接続設定(ド)                                                                                                    | <ul> <li>□ 管理パスワードを保存しない(S)</li> <li>OK</li> <li>キャンセル</li> </ul>                                                                                                    |

3) 接続設定が新規作成されるので、「接続」をクリック

|   | SoftEth        | er UT-VPN サーバ                           | ー管理マネージ <mark>ャ</mark>                | x                                    |
|---|----------------|-----------------------------------------|---------------------------------------|--------------------------------------|
| 1 | ***            | SoftEther & Universit                   | ty of Tsukuba VPN Acaden              | nic Research Project                 |
|   |                | UT-VPN                                  | Server Mar                            | hager                                |
| 2 |                |                                         | r sei ver imai                        | Den Source Software                  |
|   |                |                                         |                                       |                                      |
| Г | VPN Ser        | ver への接続設定(S):                          |                                       |                                      |
|   |                | 以下の VPN Server<br>前をダブルクリックする           | または VPN Bridge への接続<br>て、サーバーに接続できます。 | 続設定が登録されています。 名                      |
|   |                | 新しい接続を追加する                              | るには「新しい接続設定」を                         | クリックしてください。                          |
|   | 技術語            | 观定治                                     | 技術元 VMN Server                        | 官理刈冢                                 |
|   | 6 BE           | Gatwway                                 | localhost                             | サーバー全体                               |
|   |                |                                         |                                       |                                      |
|   |                |                                         |                                       |                                      |
|   |                |                                         |                                       |                                      |
|   |                |                                         |                                       |                                      |
|   | <u> </u>       |                                         |                                       |                                      |
|   | ,<br>≠⊏1       | 小技術部中(別)                                | 按結認定の須生(に)                            | 1年2月1日の一〇〇円(1000)<br>1月1日の一〇〇日(1000) |
|   | #/10           | 6 时女司元言又是(19)                           | 1女司元言又上(い)補未(こ)                       |                                      |
|   | この管理<br>VPN Se | 聖ツールは SoftEther U<br>erver / Bridge の両方 | T-VPN Server と Packeti)<br>に対応しています。  | 〈 接続(C)                              |
|   |                |                                         |                                       |                                      |
|   |                |                                         | カードマネージャ(S)…                          | スマートカード選択(M)                         |
|   |                | 2" x 4++D(+)                            |                                       |                                      |
|   | /\-            | -ション情辛煎(A)                              | UT-VPN サーバー管                          | 「埋マネージャの終了(X)                        |

4) 管理者権限のパスワード A3 を入力して「OK」をクリック

| 「ユーザー | ・情報の入力(R): |               |
|-------|------------|---------------|
| ፖታ    | ウントの種類(T): | 管理接続用パスワード    |
|       | ユーザー名(N):  | Administrator |
|       | パスワード(P):  |               |
|       |            |               |
|       |            |               |

5)「仮想 HUB の作成」をクリック

| 👪 BBGateway – SoftEther L | JT-VPN サーバ  | ー管理マネージ     | *           |              |            |                                                                                             | ×                     |
|---------------------------|-------------|-------------|-------------|--------------|------------|---------------------------------------------------------------------------------------------|-----------------------|
| 👪 VPN Server              | ″ localho   | st″の管       | 理           |              |            |                                                                                             |                       |
| -このサーバーがま7トしていろ価格         | HUB (7):    |             | _           |              |            |                                                                                             |                       |
|                           | t 1100 (2). |             |             |              |            |                                                                                             |                       |
| 仮想 HUB 名                  | 状態          | 種類          | ユーザー        | グループ         | セッション      | MAC テーブル                                                                                    | IP テーブル               |
| BRI                       | オフライン       | スタンドアロン     | 0           | 0            | 0          | 0                                                                                           | 0                     |
| BRIDGE                    | オフライン       | スタンドアロン     | 4           | U            | U          | U                                                                                           | 0                     |
| DEFAULT                   | オフライン       | スタンドアロン     | U           | U            | U          | U                                                                                           | U                     |
|                           |             |             |             |              |            |                                                                                             |                       |
|                           |             |             |             |              |            |                                                                                             |                       |
|                           |             |             |             |              |            |                                                                                             |                       |
|                           |             |             |             |              |            |                                                                                             |                       |
|                           |             |             |             |              |            |                                                                                             |                       |
|                           |             | -           | -           |              |            |                                                                                             |                       |
|                           |             |             |             |              |            |                                                                                             |                       |
| 仮想 HUB の管理(A)             | オンライン(0)    | オフライン(F)    | 状態の表示       | (S) 【仮想 H    | IUB の作成(C) | ) プロパティ(E)                                                                                  | 前IF余(D)               |
|                           |             |             |             |              |            |                                                                                             |                       |
|                           |             |             |             |              |            |                                                                                             |                       |
| 「リスナーの管理(L)               |             |             | -サーバー情報の    | 参照および設定      | (N) ———    |                                                                                             |                       |
| リスナー一覧 (TCP/IP ボート) (     | D:          |             | A 12        | それと通信期の      | (の設定(5)    | 2<br>2<br>2<br>2<br>2<br>2<br>2<br>2<br>2<br>2<br>2<br>2<br>2<br>2<br>2<br>2<br>2<br>2<br>2 | <sup>友いつ</sup> が構成(M) |
| ポート番号 状態                  | 新規          | (作成(R)      |             | 「ち」にと、通信に利用  | RUIEXAEVE/ | <u> </u>                                                                                    | 777771###X(007        |
|                           |             |             |             | H. 12. JEASA | ±=00       | A her                                                                                       | HUN, BARASIDA         |
| 👝 TCP 992 動作中             | 肖           | ₿余(T)       | •           | リーハーへ感の      | aesta( v)  |                                                                                             | タリンク4大規則と)            |
| 👝 TCP 5555 動作中            |             |             | <b>4</b> 24 | C/D V/PN Se  | arvar      | ТСР                                                                                         | /TP コネカション            |
|                           | F#          | [始(G)       |             | に関する情報       | (B)        | 一覧                                                                                          | の表示(Y)                |
|                           |             |             |             |              |            |                                                                                             |                       |
|                           | (停          | ∮止(P)       |             |              |            | 507 Co                                                                                      | nfig 編集(D)            |
|                           |             |             |             |              |            |                                                                                             |                       |
|                           | 1 🐼 .       | / 5-2 0 T / | =<0>        |              | 日前の実施に声    | #£/10                                                                                       |                       |
| ■■■ □=カルフリッン設定(B)         |             | キャッスキッチ設入   | E(0)        |              | 取材1004人態に更 | */( <sup>1</sup> )                                                                          | 14109(V)              |

6) 仮想 HUB 名 C1、管理パス C2 を入力し「OK」をクリック

| レキュリテ<br>-セキュリテ<br>-セキュリテ | 仮想 HUB 名(N): VHUB  (設定(S):  Cの仮想 HUB の管理用パスワード  パスワード(P): ●●●●●●●●  確認入力(C): ●●●●●●●●                                                        | - 552.89)<br> | ング設定(M):<br>現在、サーバーはスタンドア<br>仮想 HUB はスタンドアロン<br>のスタティック仮想 HUB( | ロンモードで動作<br>・HUB として動<br>A) @ ダイナミ | 乍しています。この<br>作します。<br>ック仮想 HUB(D) |  |
|---------------------------|----------------------------------------------------------------------------------------------------|---------------|----------------------------------------------------------------|------------------------------------|-----------------------------------|--|
| −仮想 HU                    | <ul> <li>□ 匿名ユーザーに対してこの仮想 HUB を列挙しない(U)</li> <li>B の状態(J):</li> <li>仮想 HUB の状態を選択して(ださい。</li> <li>○ オンライン(E)</li> <li>○ 打フライン(F))</li> </ul> |               |                                                                |                                    |                                   |  |
| -仮想 HU                    | B オブション(D:<br>□ 最大同時接続セッション数を制限する(L)<br>最大同時接続セッション数(X): □ セッション<br>(ローカルブリッジ、仮想 NAT、カスケード接続などによって生<br>成されるサーバー側の仮想セッション数は含まない)              |               |                                                                |                                    |                                   |  |
| 2                         | 仮想 HUB 拡張オブションを使用すると、この仮想 HUB に<br>関するより詳細な設定を行うことができるようになります。<br>仮想 HUB 拡張オブションの編集(X)                                                       |               | 01                                                             |                                    | キャンセル                             |  |

7) サーバ機での仮想 HUB 作成を確認し、「OK」をクリック

| 愛仮想 HUB の新規作成                                                                                                    | ×                                                                                                    |
|----------------------------------------------------------------------------------------------------|----------------------------------------------------------------------------------------------------|
| <ul> <li>仮想 HUB 名(N): VHUB</li> <li>セキュリティ設定(S):</li> <li>この仮想 HUB の管理用パスワード</li> <li>パスワード(P): ●●●●●●●●</li> <li>確認入力(C): ●●●●●●●●</li> <li>■ 匿名ユーザー(こ対してこの仮想 HUB を列挙しな(\(U))</li> </ul> | <ul> <li>クラスタリング設定(M):</li> <li>現在、サーバーはスタンドアロンモードで動作しています。この<br/>仮想 HUB はスタンドアロン HUB として動作します。</li> <li>▲ スタティック仮想 HUB(A) ▲ ダイナミック仮想 HUB(D)</li> </ul> |
| 仮想 HUB の状態(J):<br>仮想 HUB の状態を選択してください。<br>○ オンライン(E) ○ オフライン(F)                                                                                                    |                                                                                                    |
| 仮想 HUB オプション(I):                                                                                                    | Ether UT-VPN サーバー管理マネージャ 💌                                                                                                    |
| 仮想 HUB 拡張オブションを使用すると、この仮想 HUB (<br>関するより詳細な設定を行うことができるようになります。<br>仮想 HUB 拡張オブションの編集(X)                                                                                                    | ОК<br>ОК <i>‡</i> +у/tzル                                                                                                    |

8) 作成した HUB を選択し、「仮想 HUB の管理」をクリック

|                                                                                             | her UI-VPN サー/                | 「ー管理マネージ                                 | i ap                                                                                                    |                                                             |                                     |                                                                               |                                                                                                    |
|---------------------------------------------------------------------------------------------|-------------------------------|------------------------------------------|----------------------------------------------------------------------------------------------------|-------------------------------------------------------------|-------------------------------------|-------------------------------------------------------------------------------|----------------------------------------------------------------------------------------------------|
|                                                                                             | or "locally                   |                                          | ŦĦ                                                                                                    |                                                             |                                     |                                                                               |                                                                                                    |
|                                                                                             | er localiti                   | DSL VE                                   | 垤                                                                                                    |                                                             |                                     |                                                                               |                                                                                                    |
| このサーバーがホストしている                                                                              | る仮想 HUB (Z): —                |                                          |                                                                                                    |                                                             |                                     |                                                                               |                                                                                                    |
| 仮想 HUB 名                                                                                    | 状態                            | 種類                                       | 7-#- //                                                                                                    | ブループ (                                                      | ヤッション                               | MAC テーブル                                                                      | IP テーブル                                                                                                    |
| BRI                                                                                         | オフライン                         | スタンドアロン                                  | 0                                                                                                    | )                                                           | 0                                   | 0                                                                             | 0                                                                                                    |
| BRIDGE                                                                                      | オフライン                         | スタンドアロン                                  | 4 1                                                                                                    | )                                                           | 0                                   | 0                                                                             | 0                                                                                                    |
| DEFAULT                                                                                     | オフライン                         | スタンドアロン                                  | 0 1                                                                                                    | )                                                           | 0                                   | 0                                                                             | 0                                                                                                    |
| 🧊 VHUB                                                                                      | オフライン                         | スタンドアロン                                  | 0 1                                                                                                    | )                                                           | 0                                   | 0                                                                             | 0                                                                                                    |
|                                                                                             |                               |                                          |                                                                                                    |                                                             |                                     |                                                                               |                                                                                                    |
|                                                                                             |                               |                                          |                                                                                                    |                                                             |                                     |                                                                               |                                                                                                    |
|                                                                                             |                               |                                          |                                                                                                    |                                                             |                                     |                                                                               |                                                                                                    |
|                                                                                             |                               |                                          |                                                                                                    |                                                             |                                     |                                                                               |                                                                                                    |
|                                                                                             |                               |                                          |                                                                                                    |                                                             |                                     |                                                                               |                                                                                                    |
| •                                                                                           |                               |                                          |                                                                                                    |                                                             |                                     |                                                                               | •                                                                                                    |
|                                                                                             |                               |                                          | 1                                                                                                    |                                                             |                                     |                                                                               |                                                                                                    |
| 仮想 HUB の管理(A)                                                                               | ) オンライン(0)                    | オフライン(F)                                 | 状態の表示(S                                                                                                    | )   仮想 fll                                                  | JB の作成(C)                           | ニープロパティ(F)                                                                    | - 1 晋山保全(下)                                                                                                    |
|                                                                                             |                               |                                          |                                                                                                    |                                                             |                                     | 20/12/10/10                                                                   | 「<br>月小P示(D)                                                                                                    |
|                                                                                             |                               |                                          |                                                                                                    |                                                             |                                     |                                                                               |                                                                                                    |
| 117キュの統理(1)                                                                                 |                               |                                          |                                                                                                    |                                                             |                                     |                                                                               |                                                                                                    |
| リスナーの管理(L) ――                                                                               |                               |                                          | - サーバー情報の参                                                                                                    |                                                             | N)                                  |                                                                               |                                                                                                    |
| リスナーの管理(L) ――<br>リスナー一覧 (TCP/IP ポ                                                           | ~h) (D:                       |                                          | - サーバー情報の参                                                                                                    | 照および設定()                                                    | N)                                  |                                                                               | (の)<br>(の)<br>(の)<br>(の)<br>(の)<br>(の)<br>(の)<br>(の)<br>(の)<br>(の)                                                                                                    |
| リスナーの管理(L)<br>リスナー一覧 (TCP/IP ポ<br>「ポート番号   状態                                               | ート) (D:<br>: 新打               | 現作成(R)                                   | -サーバー情報の参<br>- 竹ーバー情報の参                                                                                                    | 照および設定()                                                    | N)                                  | 202 _ 557                                                                     |                                                                                                    |
| リスナーの管理(L)<br>リスナー一覧 (TCP/IP ポ<br>ポート番号 状態<br>CCP 443 動作                                    | ート) (D:<br>注意 (D):<br>注中 (D): | 現作成(R)                                   | - サーバー情報の参<br>- サーバー情報の参<br>- 暗君<br>                                                                                                    | 照および設定()<br>化と通信関係(                                         | N)                                  | 202 0577                                                                      | 中国の(U)                                                                                                    |
| Uスナーの管理(L)<br>Uスナー一覧(TCP/IPボ<br>ボート番号 状態<br>CP 443 動作<br>CP 992 動作                          |                               | <b>現作成(R)</b><br>印除(T)                   | - サーバー情報の参                                                                                                    | 照および設定()<br>それと通信関係の<br>マーバー状態の表                            | N)<br>の設定(E)<br>長示(V)               | 00 057                                                                        | FileR(D)                                                                                                    |
| Uスナーの管理(L)<br>Uスナー一覧 (TCP/IP ポ<br>ポート番号 状態<br>CP 443 動作<br>CP 992 動作<br>CP 5555 動作          |                               | <b>現作成(R)</b><br>削除(T)                   | - サーバー情報の参<br>(1) 暗号<br>(1) 日<br>(1) 日<br>(                                                                                                 | 照わよび設定()<br>(化と通信関係(<br>・-バー状態のま                            | N)<br>の設定(E)<br>表示(V)               | 000 057<br>057                                                                | (ワーフラクト)」、                                                                                                    |
| リスナーの管理(L)<br>リスナー一覧 (TCP/IP ポ<br>ポート番号 状態<br>● TCP 443 動作<br>● TCP 992 動作<br>● TCP 5555 動作 |                               | <b>現作成(R)</b><br>削除(T)<br>開始(G)          | - サーバー情報の参<br>(************************************                                                                                                    | 照および設定()<br>(化と通信関係)<br>・ーバー状態の多<br>この VPN Ser<br>(に関する情報)  | N)<br>の設定(E)<br>表示(V)<br>(B)        |                                                                               | <ul> <li>Agyング構成(M)</li> <li>Agyング構成(Z)</li> <li>Agyング状態(Z)</li> <li>Agyング状態(Z)</li> <li>Agyング状態(Z)</li> </ul>                                                                                                    |
| リスナーの管理(L)<br>リスナー一覧 (TCP/IP ポ<br>ポート番号 状態<br>● TCP 443 動作<br>● TCP 992 動作<br>● TCP 5555 動作 |                               | <b>現作成(R)</b><br>削除(T)<br>開始(G)          | - サーバー情報の参<br>(************************************                                                                                                    | 照および設定()<br>(化と通信関係の<br>・ーバー状態の表<br>この VPN Ser<br>(に関する)情報の | N)<br>の設定(E)<br>表示(V)<br>Ver<br>(B) | 202 (257<br>250 (257)<br>257<br>257<br>257<br>257<br>257<br>257<br>257<br>257 | <ul> <li>・・・・・・・・・・・・・・・・・・・・・・・・・・・・・・・・・・・・</li></ul>                                                                                                    |
| リスナーの管理(L)<br>リスナー一覧 (TCP/IP ポ<br>ポート番号 状態<br>● TCP 443 動作<br>● TCP 992 動作<br>● TCP 5555 動作 |                               | <b>現作成(R)</b><br>削除(T)<br>開始(G)<br>喜止(P) | - サーバー情報の参<br>(1) 暗号<br>(1) 日<br>(1) 日<br>(                                                                                                 | 照および設定()<br>(化と通信関係の<br>・ーバー状態の表<br>この VPN Ser<br>(に関する情報)  | N)<br>の設定(E)<br>表示(V)<br>(B)        |                                                                               | A         A                                                                                                    |
| Uスナーの管理(L)<br>Uスナー一覧 (TCP/IP ポ<br>ポート番号 状態<br>CP 443 動作<br>CP 992 動作<br>CP 5555 動作          |                               | <b>現作成(R)</b><br>削除(T)<br>開始(G)<br>亭止(P) | - サーバー情報の参<br>(予) 暗号<br>() 1<br>() 1<br>() | 照および設定()<br>(化と通信関係の<br>マーバー状態の表<br>この VPN Ser<br>(に関する情報)  | N)<br>の設定(E)<br>表示(V)<br>(B)        |                                                                               | Alpha (D)<br>Alpha (M)<br>Alpha (M)<br>Alph |
| Jスナーの管理(L)<br>リスナー一覧(TCP/IP ポ<br>ポート番号 状態<br>▲ TCP 443 動作<br>▲ TCP 992 動作<br>▲ TCP 5555 動作  |                               | <b>現作成(R)</b><br>印除(T)<br>開始(G)<br>亭止(P) | - サーバー情報の参<br>(************************************                                                                                                    | 照および設定()<br>(化と通信関係の<br>ーバー状態の暴<br>この VPN Ser<br>(に関する情報)   | N)<br>の設定(E)<br>表示(V)<br>(B)        |                                                                               | Alpha (D)<br>Alpha (M)<br>Alpha (M)<br>Alph |

9)「ユーザーの管理」をクリック

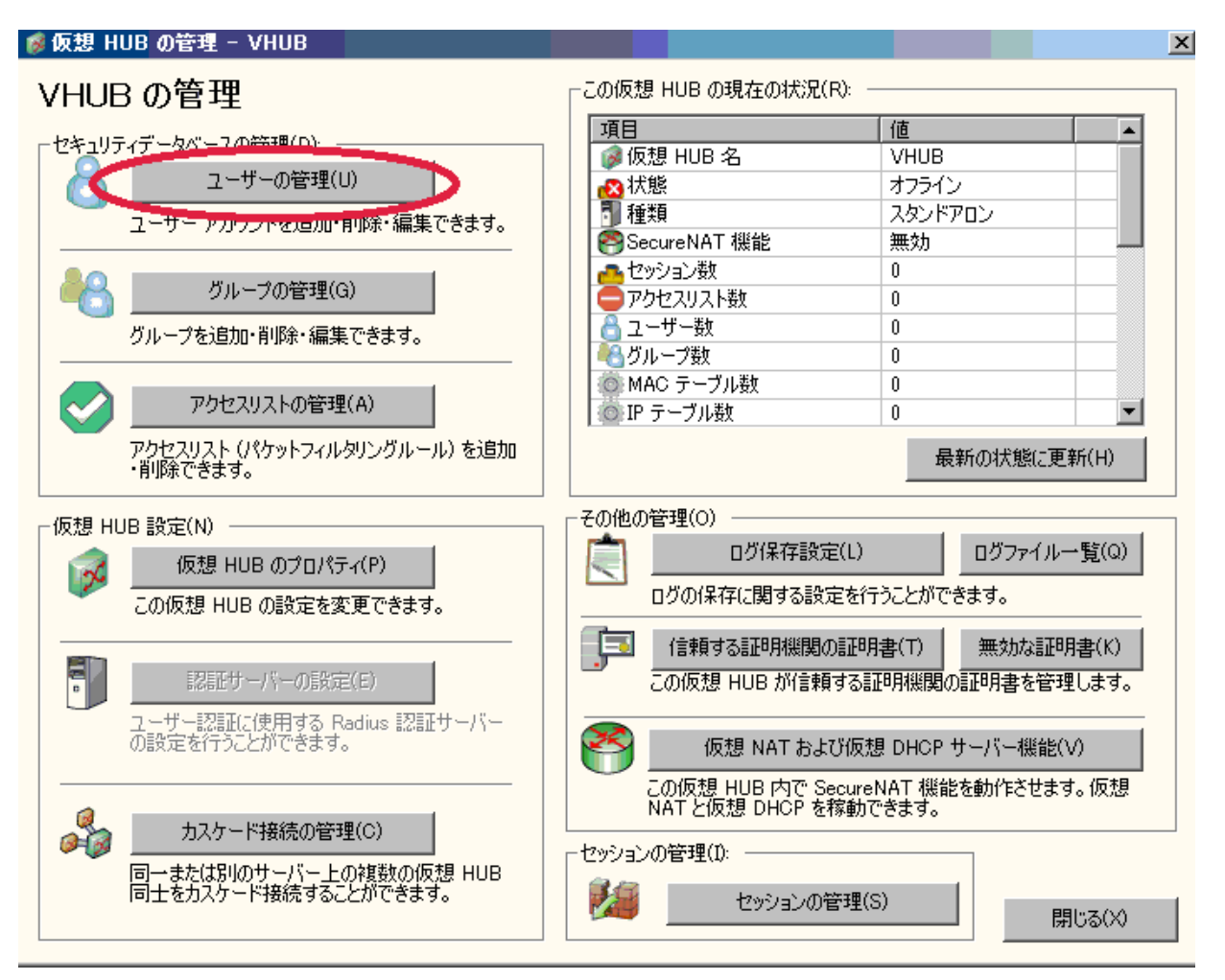

10)「新規作成」をクリック

| 着 ユーザーの管理 |               |             |           |         |            |          | × |
|-----------|---------------|-------------|-----------|---------|------------|----------|---|
| 仮想 HUB ″\ | /HUB" (2登録され) | ているユーザーは以下の | 通りです。     |         |            |          |   |
| ユーザー名     | 本名            | 所属グループ      | 説明        | 認証方法    | ログイン回数     | 最終ログイン日時 |   |
|           |               |             |           |         |            |          | _ |
|           |               |             |           |         |            |          | - |
|           |               |             |           |         |            |          | - |
|           |               |             |           |         |            |          | - |
|           |               |             |           |         |            |          |   |
|           |               |             |           |         |            |          | _ |
|           |               |             |           |         |            |          | - |
|           |               |             |           |         |            |          | - |
|           |               |             |           |         |            |          | - |
|           |               |             |           |         |            |          |   |
|           |               |             |           |         |            |          | _ |
|           |               |             |           |         |            |          | - |
|           |               |             |           |         |            |          | - |
|           |               |             |           |         |            |          | - |
|           |               |             |           |         |            |          |   |
|           |               | ->          |           |         |            |          |   |
| 新規作成(C)   | 編集()          | ミ) ユーザー情    | 離表示(♡) 削除 | ((D) 最Ŧ | 所の状態に更新(R) | 閉じる(X)   |   |

## 11) ユーザ名 C3 と認証方式 C4 を設定し「OK」をクリック

| 🚔 ユーザーの新規作成                                                                                                    | X X                                                        |
|----------------------------------------------------------------------------------------------------|------------------------------------------------------------|
| <ul> <li>ユーザー名(U): [hoge1<br/>本名(R): 「テストユーザ1</li> <li>BØRB(N): [test1</li> </ul>                                                                                          | -セキュリティポリシー<br>このユーザーのセキュリティ<br>ポリシーを設定する(Y) セキュリティポリシー(M) |
| グループ名<br>(省略可能):     グループの参照(J)       ごのアカウントの有効期限を設定する(S)     2013年 3月 9日     0.00:00     二                                                                               |                                                            |
| 認証方法(A):<br>で<br>歴名認証<br>ペパスワード認証<br>回<br>同<br>同<br>市<br>即<br>明書認証<br>同<br>Radius 認証<br>の<br>NTドメイン認証                                                                      |                                                            |
| Radius または NT ドメイン認証<br>外部の Radius サーバー、Windows NT ドメインコントローラ、または<br>Active Directory コントローラによってユーザーが入力したパスワードが検<br>証されます。<br>記証サーバー上のユーザー名を指定する(K)<br>認証サーバーにおけるユーザー名(W): | <ul> <li>         ・・・・・・・・・・・・・・・・・・・・・・・・・・・・・</li></ul>  |
|                                                                                                    | ОК <b>+</b> +>>セル                                          |

## 12) ユーザの作成を確認し、「OK」をクリック

| 🐁 ユーザーの新規作成                                                                                                    | x                                                                                                    |
|----------------------------------------------------------------------------------------------------|----------------------------------------------------------------------------------------------------|
| ユーザー名(U):     hoge1       本名(R):     テストユーザ1                                                                               | レキュリティポリシー<br>このユーザーのセキュリティ<br>ポリシーを設定する(Y)<br>セキュリティポリシー(M)                                                 |
| 説印(N): test1                                                                                                    | 「パスワード認証                                                                                                    |
| グループ名<br>(省略可能): グループの参照(J)                                                                                                | パスワード(P):<br>パスワードの確認入力(O):                                                                                  |
| 2018年 3月 9日         SoftEther UT-VPN サーバー管理マネー           認証方法(A):                                                          | ジャ 区 明書認証<br>(固有証明書認証) が選択されているユーザーは、接続時に SSL<br>クライアント証明書が予めユーザーごとに設定された証明書と完全<br>に一致するかどうかで接続を許可または拒否されます。 |
| <ul> <li>NAC</li> <li>回周有</li> <li>P署名:</li> <li>P 器名:</li> <li>■ Radii</li> <li>■ NT ドメイン認証</li> </ul>                    | あ 部 の 指定 (E)                                                                                                 |
| Radius または NT ドメイン認証<br>外部の Radius サーバー、Windows NT ドメインコントローラ、または<br>Active Directory コントローラによってユーザーが入力したパスワードが検<br>証されます。 | ■ 証明書の Common Name (CN) の値を限定する(B)                                                                           |
| ■ 認証サーバー上のユーザー名を指定する(K)                                                                                                    | ■ 証明書のシリアル番号の値を限定する(L)                                                                                       |
| 認証サーバーにおけるユーザー名(W):                                                                                                    | ※ 16 進数で入力してください。(例: 0155ABCDEF)                                                                             |
|                                                                                                    | OK キャンセル                                                                                                    |

13) 今回は特に使わないが、5名程度作成し、「閉じる」をクリック

| ß | 仮想 HUB の管理 - | VHUB         |            |          |        |            | ×        | ي _ چ |
|---|--------------|--------------|------------|----------|--------|------------|----------|-------|
| ĉ | ユーザーの管理      |              |            |          |        |            |          | ×     |
|   | 仮想 HUB ″VH   | UB" に登録されている | るユーザーは以下の通 | りです。     |        |            |          |       |
|   | ユーザー名        | 本名           | 所属グループ     | 説明       | - 認証方法 | ログイン回数     | 最終ログイン日時 |       |
|   | 🖰 hoge 1     | テストユーザ1      | -          | test1    | 匿名認証   | 0          | (なし)     |       |
|   |              |              |            |          |        |            |          |       |
|   | 5            | ユーザ分ぐらい      | ま作っておくと値   | 更利       |        |            |          |       |
|   |              |              |            | ~        |        |            |          | -+    |
|   | •≣           | 駆力法は 全       | 員統→すること    |          |        |            |          |       |
|   | ی<br>(       | 席名詞証/バ       | スワード認証)    | •        |        |            |          |       |
|   |              |              |            |          |        |            |          |       |
|   |              |              |            |          |        |            |          |       |
|   |              |              |            |          |        |            |          |       |
|   |              |              |            |          |        |            |          |       |
|   |              |              |            |          |        |            |          |       |
|   |              |              |            |          |        |            |          |       |
|   |              |              |            |          |        |            |          |       |
|   |              |              |            |          |        |            |          |       |
|   |              |              |            |          |        |            |          |       |
|   |              |              |            |          |        |            |          |       |
|   | 新規作成(C)      | 編集(E)        | ユーザー情報     | 服表示(∀) 削 | 除(D) 最 | 所の状態に更新(R) | 閉じる(X)   | >     |

Vpn.packetix.net が停止している際に利用することがある。

14)「カスケード接続の管理」をクリック

| 。仮想 HUB の管理 - VHUB                         |                     |                        | 2        |
|--------------------------------------------|---------------------|------------------------|----------|
| VHUB の管理                                   | ┌この仮想 HUB の現在の状況(I  | R):                    |          |
|                                            | 項目                  | 値                      |          |
|                                            | 📦 仮想 HUB 名          | VHUB                   |          |
| ユーザーの管理(U)                                 | ▲状態                 | オフライン                  |          |
| <br>ユーザー アカウントを追加・削除・編集できます。               | 1 種類                | スタンドアロン                |          |
|                                            | SecureNAT 機能        | 無効                     |          |
| <u> </u>                                   |                     | 0                      |          |
| -07/E3E(G)                                 | - アクセスリスト数          | 0                      |          |
| グループを追加・削除・編集できます。                         |                     | 0                      |          |
|                                            |                     | 0                      |          |
| アクセスリストの管理(A)                              | OMAC テーフル数          | U                      |          |
|                                            | 「◎ ドナーノル数           | U                      |          |
| アクセスリスト(パケットフィルタリングルール)を追加<br>・削除できます。     |                     | 最新の状態                  | 三更新(H)   |
| -仮想 HUB 設定(N)                              | └<br>┌その他の管理(O)     |                        |          |
|                                            | 「二」 ログ保存設定          | E(L) ログファイ             | ルー覧(Q)   |
|                                            |                     | ニートパスキキナ               |          |
| ── この仮想 HUB の設定を変更できます。                    | 11クの1米1子に関する話す。<br> | モを行うことかできます。           |          |
|                                            | 「三」 信頼する副和月機関の      | D訂印目書(T) 毎効な           | ПП目書(K)  |
|                                            |                     |                        |          |
| BIDDE J / T VUBRUCLE/                      |                     | A MET AUXIEM AND THE A | E+±0490  |
| ユーザー認証に使用する Radius 認証サーバー<br>の設定を行うことがのきます |                     |                        | wo a     |
| WEXE STIDECVICER 39                        | 107週 NAT およ         | O1仮想 DHCP サーハー機        | 龍(V)     |
|                                            | この仮想 HUB 内で Se      | ecureNAT 機能を動作させ       | ます。仮想    |
|                                            | NAT と仮想 DHCP を      | 豚動じきます。                |          |
|                                            | □ セッションの管理(I):      |                        |          |
| 同一または別のサービー上の複数の仮想 HUB                     | 2.0                 |                        |          |
| 回上をガスケート技術で多るとこかできます。                      | セッションの管             | 管理(S)                  | 問じる(2)   |
|                                            |                     |                        | 1910-200 |

カスケードサーバ機上の仮想 HUB と VPN.packetix.net の仮想 HUB を 相互接続する操作となる。 15)「新規作成」をクリック

|      | スケード接続を使用すると、<br>カスケード接続を作成してし<br>してください。 | 複数の仮想 HUB 間でのレイヤ 2 ブリッ<br>まう場合があります。カスケード接続機能 | ・ジが可能ですが、接続方法を間違<br>きを使用する際には、慎重にネットワ | えると、ループ状<br>ークトポロジを設 |
|------|-------------------------------------------|-----------------------------------------------|---------------------------------------|----------------------|
| 続設定名 | ↓状態                                       | 接続完了時刻                                        | 接続先 VPN Server                        | 接続先仮想 HUB            |
|      |                                           |                                               |                                       |                      |
|      |                                           |                                               |                                       |                      |
|      |                                           |                                               |                                       |                      |
|      |                                           |                                               |                                       |                      |
|      |                                           |                                               |                                       |                      |
|      |                                           |                                               |                                       |                      |
|      |                                           |                                               |                                       |                      |
|      |                                           |                                               |                                       |                      |

16) カスケード接続名 C6、ホスト名「vpn.packetix.net」を入力し、

| 新しい接続設定のプロパティ                                                                                   | ×                                                                                     |
|-------------------------------------------------------------------------------------------------|---------------------------------------------------------------------------------------|
| VPN Server への接続設定を行います。                                                                         | □カスケード接続の設定<br>カスケード接続を行う際に、この仮想 HUB 側で生成されるセ<br>・・・・・・・・・・・・・・・・・・・・・・・・・・・・・・・・・・・・ |
| 接続したい VPN Server が動作しているコンピュータのホスト<br>名または IP アドレス、ボート番号、および仮想 HUB 名を指<br>定してください。              | セキュリティポリシー(L)                                                                         |
| ホスト名(H): vpn packetix net<br>ポート番号(P): 443                                                      | - ユーザー認証(A):                                                                          |
| 経由するプロキシサーバーの設定(X):<br>プロキシサーバーを経由して VPN Server に接続することができます。                                   | 認証の種類(T): 標準パスワード認証                                                                   |
| プロキシの種類(T): ◎ 直接 TCP/IP 接続 (プロキシを使わない) (D)<br>○ HTTP プロキシサーバー経由接続(T)<br>○ SOCKS プロキシサーバー経由接続(S) |                                                                                       |
| プロキシサーバーの接続設定(R)                                                                                | <ul> <li>通信の詳細設定(E):</li> <li></li></ul>                                              |
| サーバー証明書を必ず検証する(C)     信頼する証明機関の証明書の管理(C)                                                        | 再接続間隔(K): 15 秒<br>■ 無限(に再接続を試行する(常時接続)(1)                                             |
| 固有証明書の登録(R) 固有証明書の表示(V)                                                                         | OK         キャンセル                                                                      |

17)一覧が列挙されるので、B1を探して選択。

| 新しい接続設定のプロ/<br>nz999                                                                                                    |                                                                                                    |  |  |  |
|----------------------------------------------------------------------------------------------------|----------------------------------------------------------------------------------------------------|--|--|--|
| VPN Server A<br>Oaswhaik<br>obitsu_s<br>接続設定名(T): OBS-HUB-1001                                                                                                    | カスケード接続の設定<br>カスケード接続を行う際に、この仮想 HUB 側で生成されるセ<br>ッションに適用するセキュリティポリシーを設定することができま<br>す。                                                                                            |  |  |  |
| 接続先 VPN Server<br>接続したい<br>名志だは P<br>定してください<br>ochik_vhub<br>ochik_vhub                                                                                                    | セキュリティポリシー(L)                                                                                                    |  |  |  |
| ホスト名(H):<br>ddysseyyus<br>odysseyyus<br>odysseyyus<br>oec-inc_vpn2<br>の行しれるHub<br>経由するプロキシサー<br>プロキシサー<br>プロキシサー<br>プロキシサー<br>プロキシサー<br>のgie-iso<br>Ogrest<br>ogunist<br>oh | ユーザー認証(A):<br>VPN Server (ご接続する際(こ必要なユーザー認証情報を設定してく<br>ださい。<br>認証の種類(T): 標準パスワード認証<br>ユーザー名(U):<br>パスワード(Y):                                                                    |  |  |  |
| プロキシサーバーの接続設定(R)                                                                                                    | 通信の詳細設定(E):                                                                                                    |  |  |  |
| サーバー証明書の検証オブション(F):                                                                                                    | <ul> <li>✓ VPN Server との通信が切断された場合は再接続する(Z)</li> <li>再接続回数(C):</li> <li>回</li> <li>再接続間隔(K):</li> <li>15 秒</li> <li>✓ 無限に再接続を試行する(常時接続)(1)</li> <li>☑ TLS 1.0 を使用しない</li> </ul> |  |  |  |
|                                                                                                    | OK **>セル                                                                                                    |  |  |  |

18) ユーザ名 B2,認証方法 B3,パスワード B4 を入力し

「OK」をクリック

| 新しい接続設定のプロパティ                                                                                                    |                                                                                                    |
|----------------------------------------------------------------------------------------------------|----------------------------------------------------------------------------------------------------|
| VPN Server への接続設定を行います。<br>接続設定名(T): VPN-HUB<br>接続先 VPN Server の指定(B):<br>接続したい VPN Server が動作しているコンピュータのホスト<br>名または IP アドレス、ポート番号、および仮想 HUB 名を指<br>定してください。                                                                                                    | - カスケード接続の設定<br>カスケード接続を行う際に、この仮想 HUB 側で生成されるセ<br>ッションに適用するセキュリティポリシーを設定することができま<br>す。<br>セキュリティポリシー(L)                                                                                              |
| ホスト名(H): vpnpacketixnet<br>ポート番号(P): 443 		 (TCP ポート)<br>仮想 HUB 名(V): O-CAP<br>経由するプロキシサーバーの設定(X):<br>① プロキシサーバーの設定(X):<br>⑦ プロキシサーバーを経由して VPN Server (ご接続することがで<br>きます。<br>⑦ プロキシの種類(T): ● 直接 TCP/IP 接続 (プロキシを使わない) (D)<br>● HTTP プロキシサーバー経由接続(T)<br>● SOCKS プロキシオーバー経由接続(S) | ユーザー認証(A):<br>VPN Server (ご接続する際(ご必要なユーザー認証情報を設定してく<br>ださい。<br>記証の種類(T): 標準パスワード認証<br>ユーザー名(U): OCAPUSER01<br>パスワード(Y): ●●●●●                                                                        |
| プロキシサーバーの接続設定(R)       サーバー証明書の検証オブション(F):       ・サーバー証明書を必ず検証する(C)       (言頼する証明機関の証明書の管理(C)       固有証明書の登録(R)       固有証明書の表示(V)                                                                                                    | <ul> <li>通信の詳細設定(E):</li> <li>✓ VPN Server との通信が切断された場合は再接続する(Z)</li> <li>再接続回数(C):</li> <li>回</li> <li>再接続間隔(K):</li> <li>15 秒</li> <li>✓ 無限に再接続を試行する(常時接続)(1)</li> <li>□ TLS 1.0 を使用しない</li> </ul> |
|                                                                                                    |                                                                                                    |

19) 仮想 HUB が新規作成されたことを確認しクリックで選択

| VHUB 上のカスク                                                                                                    | 一ド接続           |                |                 |           |  |  |
|----------------------------------------------------------------------------------------------------|----------------|----------------|-----------------|-----------|--|--|
| <ul> <li>カスケード接続を使用すると、この仮想 HUB を同一または別のコンピュータ上で動作している他の仮想 HUB にレイヤ 2 カスケードできます。</li> <li>カスケード接続における警告</li> <li>カスケード接続を使用すると、複数の仮想 HUB 間でのレイヤ 2 ブリッジが可能ですが、接続方法を間違えると、ループ状のカスケード接続を作成してしまう場合があります。カスケード接続機能を使用する際には、慎重にネットワークトポロジを設計してください。</li> </ul> |                |                |                 |           |  |  |
| 接続設定名                                                                                                    | 北省起            | 接続完了時刻         | 接続先 )/PN Server | 接続先仮想 HUB |  |  |
| 🖏 VPN-HUB                                                                                                    | オフライン (停止中)    | (なし)           | vpnpacketixnet  | O-CAP     |  |  |
|                                                                                                    | クリックで選択        |                |                 |           |  |  |
|                                                                                                    |                |                |                 |           |  |  |
| 新規作成(C)                                                                                                    | 編集(E) オンライン(N) | オフライン(F) 状態(S) | ) 削除(D) 名前の変    | 更(A) 閉じる  |  |  |

20)「オンライン」をクリック

| ■ VHUB 上のカスク                                                                                                    | ケード接続        |                  | -                |            |  |  |  |  |
|----------------------------------------------------------------------------------------------------|--------------|------------------|------------------|------------|--|--|--|--|
| <ul> <li>カスケード接続を使用すると、この仮想 HUB を同一または別のコンピュータ上で動作している他の仮想 HUB にレイヤできます。</li> <li>カスケード接続における警告</li> <li>カスケード接続を使用すると、複数の仮想 HUB 間でのレイヤ 2 ブリッジが可能ですが、接続方法を間違えのカスケード接続を作成してしまう場合があります。カスケード接続機能を使用する際には、慎重にネットワー計してください。</li> </ul> |              |                  |                  |            |  |  |  |  |
| 接続設定名                                                                                                    | 状態           | 接続完了時刻           | 接続先 VPN Server   | 接続先仮想 HUB  |  |  |  |  |
| VPN-HUB                                                                                                    | オフライン(停止中)   | (なし)             | vpn packetix net | O-CAP      |  |  |  |  |
| 新規作成(C)                                                                                                    | 編集(E) オンライン( | N) オフライン(F) 状態(S | ) 削除(D) 名前の変     | 更(A) 閉じる(X |  |  |  |  |

21)「オンライン(接続済み)」を確認し「閉じる」をクリック オンラインにならない場合、B2,B3,B4 が正しいか確認する。

| ーカスケード接<br>カス<br>のカ<br>計し | 続における警告<br>ケード接続を使用すると、複数の<br>スケード接続を作成してしまう場<br>てください。 | 仮想 HUB 間でのレイヤ 2 ブリッジが可能<br>合があります。カスケード接続機能を使用す | ですが、接続方法を間違<br>る際には、慎重にネット | 皇えると、ループ状<br>フークトポロジを設 |
|---------------------------|---------------------------------------------------------|-------------------------------------------------|----------------------------|------------------------|
| +#/==2+==-                | 1746                                                    | +tt->tr=>================================       | 持续生いのいた                    | 拉结代信相以旧                |
| VPN-HUB                   | オンライン (接続済み)                                            | 2013年 3月10日(日) 20時55分5                          | vpnpacketix.net            | O-CAP                  |
|                           |                                                         |                                                 |                            |                        |
|                           |                                                         |                                                 |                            |                        |
|                           |                                                         |                                                 |                            |                        |
|                           |                                                         |                                                 |                            |                        |
|                           |                                                         |                                                 |                            |                        |
|                           |                                                         |                                                 |                            |                        |
|                           |                                                         |                                                 |                            |                        |
|                           |                                                         |                                                 |                            |                        |

22)仮想HUBの管理画面に戻るので「閉じる」をクリック

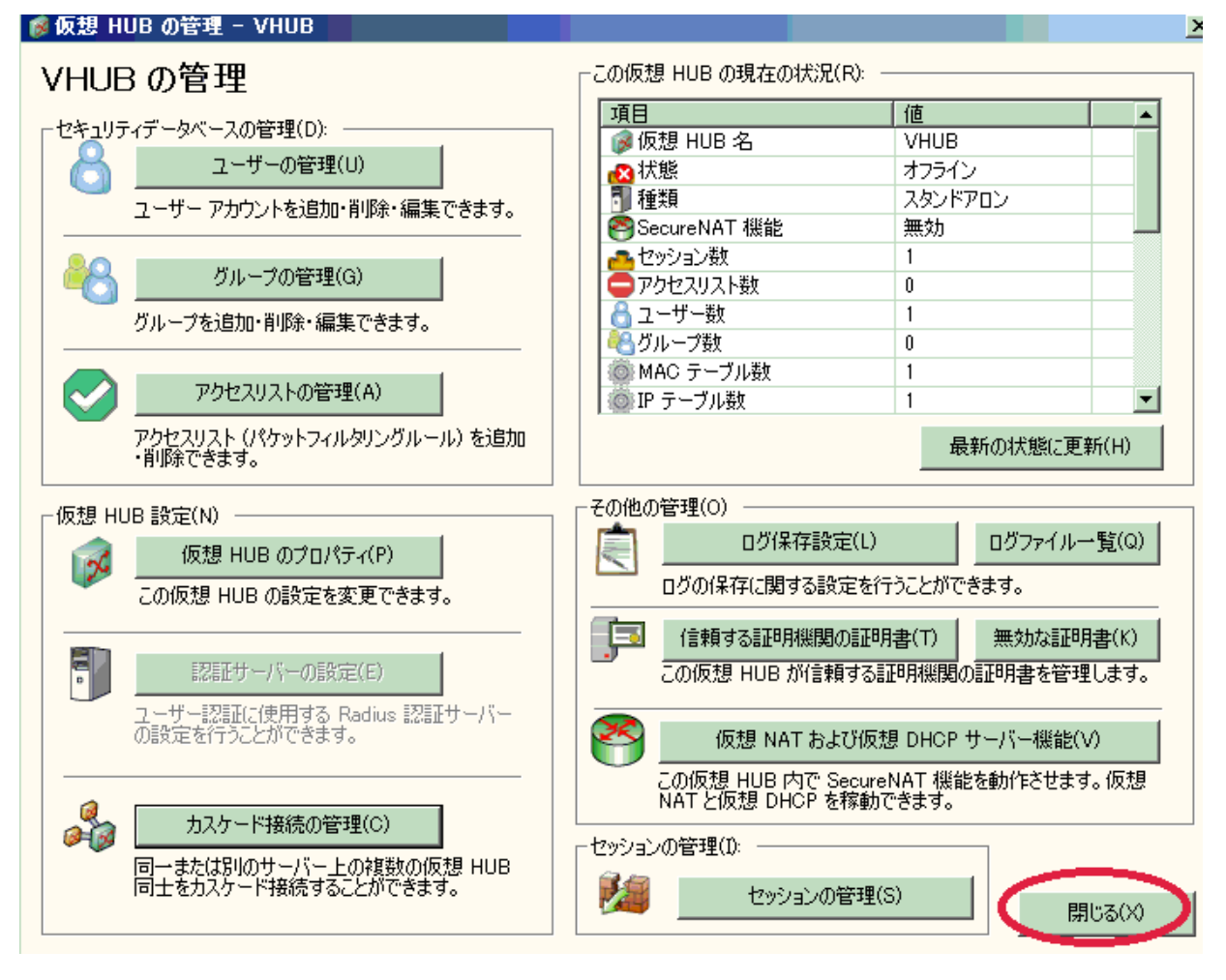

23)この時点で、コントロールパネルからローカルブリッジ接続用の
 LAN アダプタ C7(サーバ機内蔵有線 LAN)のプロパティを変更する。
 (全てのバインドを外す)

| ◎ ローカル エリア接続のプロパティ                                                                                                    |  |  |  |  |  |  |  |  |
|----------------------------------------------------------------------------------------------------|--|--|--|--|--|--|--|--|
| ネットワーク共有 PC本体の内蔵有線LANの設定                                                                                                    |  |  |  |  |  |  |  |  |
| 接続の方法:                                                                                                    |  |  |  |  |  |  |  |  |
| Atheros AR8131 PCI-E Gigabit Ethernet Controller (NDIS 6.20                                                                                                    |  |  |  |  |  |  |  |  |
| 構成(C)<br>この接続は次の項目を使用します(O):                                                                                                    |  |  |  |  |  |  |  |  |
| <ul> <li>■ Microsoft ネットワーク用クライアント</li> <li>■ QoS パケット スケジューラ</li> <li>■ Microsoft ネットワーク用ファイルとプリンター共有</li> <li>■ インターネット プロトコル バージョン 6 (TCP/IPv6)</li> <li>■ インターネット プロトコル バージョン 4 (TCP/IPv4)</li> <li>■ インターネット プロトコル バージョン 4 (TCP/IPv4)</li> <li>■ インターネット Topology Discovery Mapper I/O Driver</li> <li>■ Line-Layer Topology Discovery Responder</li> </ul> |  |  |  |  |  |  |  |  |
| インストール(N.     削除(U)     プロパティ(R)       説明     コンピューターから Michasoft ネットワーク上のリソースにアクセスできます。       全てのチェックを外すこと                                                                                                    |  |  |  |  |  |  |  |  |
| OK キャンセル                                                                                                    |  |  |  |  |  |  |  |  |

(説明) パソコン内部で稼働している仮想 HUB と現地の HUB を 物理的に接続する際、IP アドレスは不要であるため。

逆に、この有線LANカードにIPアドレスを設定すると、 パケットが二重に送信されるため、IpTalkでは、送信した 文字が二重に表示される不具合が発生する。

(表示部、連絡窓、8人モニタが二重表示となる)

24)「ローカルブリッジの設定」をクリックする。

| BBGateway - SoftEther UT-VPN サーバー管理マネージャ |               |             |              |                     |               |          |                          |  |
|------------------------------------------|---------------|-------------|--------------|---------------------|---------------|----------|--------------------------|--|
| 🙀 VPN Server ″localhost″ の管理             |               |             |              |                     |               |          |                          |  |
|                                          | loodino       |             |              |                     |               |          |                          |  |
| ーこのサーハーか木入下している仮想 HUB(Z):                |               |             |              |                     |               |          |                          |  |
| 仮想 HUB 名                                 | 状態            | 種類          | ユーザー         | グループ                | セッション         | MAC テーブル | IP テーブル                  |  |
| 🕼 BRI                                    | オフライン         | スタンドアロン     | 0            | 0                   | 0             | 0        | 0                        |  |
| 🕼 BRIDGE                                 | オフライン         | スタンドアロン     | 4            | 0                   | 0             | 0        | 0                        |  |
| 🕼 DEFAULT                                | オフライン         | スタンドアロン     | 0            | 0                   | 0             | 0        | 0                        |  |
| 🥔 VHUB                                   | オフライン         | スタンドアロン     | 0            | 0                   | 0             | 0        | 0                        |  |
|                                          |               |             |              |                     |               |          |                          |  |
|                                          |               |             |              |                     |               |          |                          |  |
|                                          |               |             |              |                     |               |          |                          |  |
|                                          |               |             |              |                     |               |          |                          |  |
|                                          |               |             |              |                     |               |          |                          |  |
| <b> ↓</b>                                |               |             |              |                     |               |          |                          |  |
| 仮相 UUR の符理(A)                            | *=~~(0)       | オコライン(F)    | 「北般の実子       | (5) (后相日            | ധമ കന്മൽ(രാ)  | プロパティ(E) | 当 ( 歴史 ( 下 )             |  |
|                                          | 30010(0)      | 3724200     | 17(22(0)401) |                     |               |          | HUMADA                   |  |
|                                          |               |             |              |                     |               |          |                          |  |
| -リスナーの管理(L)                              |               |             | -サーバー情報の     | 参照および設定             | (N) ———       |          |                          |  |
| リスナー一覧 (TCP/IP ポート) (                    | ( <b>I</b> ): |             | <u> </u>     |                     |               | 00       | L                        |  |
| また 一般 一般                                 |               | (作成(B)      |              | 汚化と通信関係             | 後の設定(E)       | <u> </u> | 、タリンク構成(M)               |  |
| <u>ホード番ち 1八窓</u><br>                     | #11/20        | PART        | ÉD           |                     |               |          |                          |  |
| TCP 992 動作中                              | 日日            | B余(工)       | •            | サーバー状態の             | 表示(V)         | 灯 bəz    | 、タリング状態(Z)               |  |
| TCP 5555 動作中                             |               | Eddor 1.5   |              |                     |               | $\sim -$ |                          |  |
|                                          |               | 14(G)       |              | この VPN Se<br>に開せる時期 | erver<br>B(P) | TCF      | 7/IP コネクション  <br>「の妻子(2) |  |
|                                          |               | 201000      |              | に見りの間利              | 8(0)          | 5        | 20301017                 |  |
|                                          | (声            | (P)         |              |                     |               |          |                          |  |
|                                          | 17            | TTX1-X      |              |                     |               |          | nmg 禰未(D)                |  |
|                                          |               |             | -            | _                   |               | 1        |                          |  |
| 「「「「」ローカルブリッジ設定(B)                       | יע 🎦 🌔        | (ヤ 3 スイッチ設定 | <b>宦(3)</b>  |                     | 最新の状態に更       | 新(H)     | 閉じる(X)                   |  |
|                                          |               |             |              | _                   |               |          |                          |  |

25) 仮想 HUB 名 C1, LAN カード C7 を選択し

「ローカルブリッジを追加」をクリック

| ₩-ローカルブリッジ設定                                                                               |                                                                                               | ×                                                          |
|--------------------------------------------------------------------------------------------|-----------------------------------------------------------------------------------------------|------------------------------------------------------------|
| ローカルブリッジを使用すると、この<br>の間でレイヤ 2 ブリッジ接続を構<br>また、システムに tap デバイス (仮<br>ます。(Linux 版のみサポート)       | ) VPN Server 上で動作する仮想 HUB と物<br>成することができます。<br>想のネットワークインターフェイス) を作成し、(                       | 物理的な Ethernet デバイス (LAN カード) と<br>反想 HUB との間でブリッジ接続することもでき |
| 番号 仮想 HUB 名                                                                                | ブリッジ先 LAN カードまたは tap デバイス名                                                                    | 1 状態                                                       |
|                                                                                            |                                                                                               |                                                            |
| タグ VLAN パケット透過設定ツール(G                                                                      | )                                                                                             | ローカルブリッジの肖耶余(D)                                            |
| -新しいローカルブリッジの定義(N):                                                                        |                                                                                               |                                                            |
| ブリッジする仮想 HUB を選択<br>仮想 HUB(H) VHUB                                                         | するが、名前を入力してください。                                                                              |                                                            |
| ブリッジ先の Ethernet デバイス<br>LAN カード(L): ローカル<br>※ 稼働中の任意の LAN カードとの間。<br>ッジ専用に LAN カードを用意することを | (LAN カード)を選択してください。<br>レエリア接続 [Atheros L1C PCI-E Etherne<br>でブリッジできますが、高負荷環境においては、<br>お勧めします。 | et Controller]<br>ブリ<br>ローカルブリッジを追加(A)                     |
| ローカルブリッジの設定は VPN Server ごと<br>サーバーへは影響しません。                                                | に個別に定義されます。クラスタリング環境では                                                                        | の他のクラスタメンバ 閉じる(X)                                          |

26)「注意書き」を確認し、「OK」をクリックする。

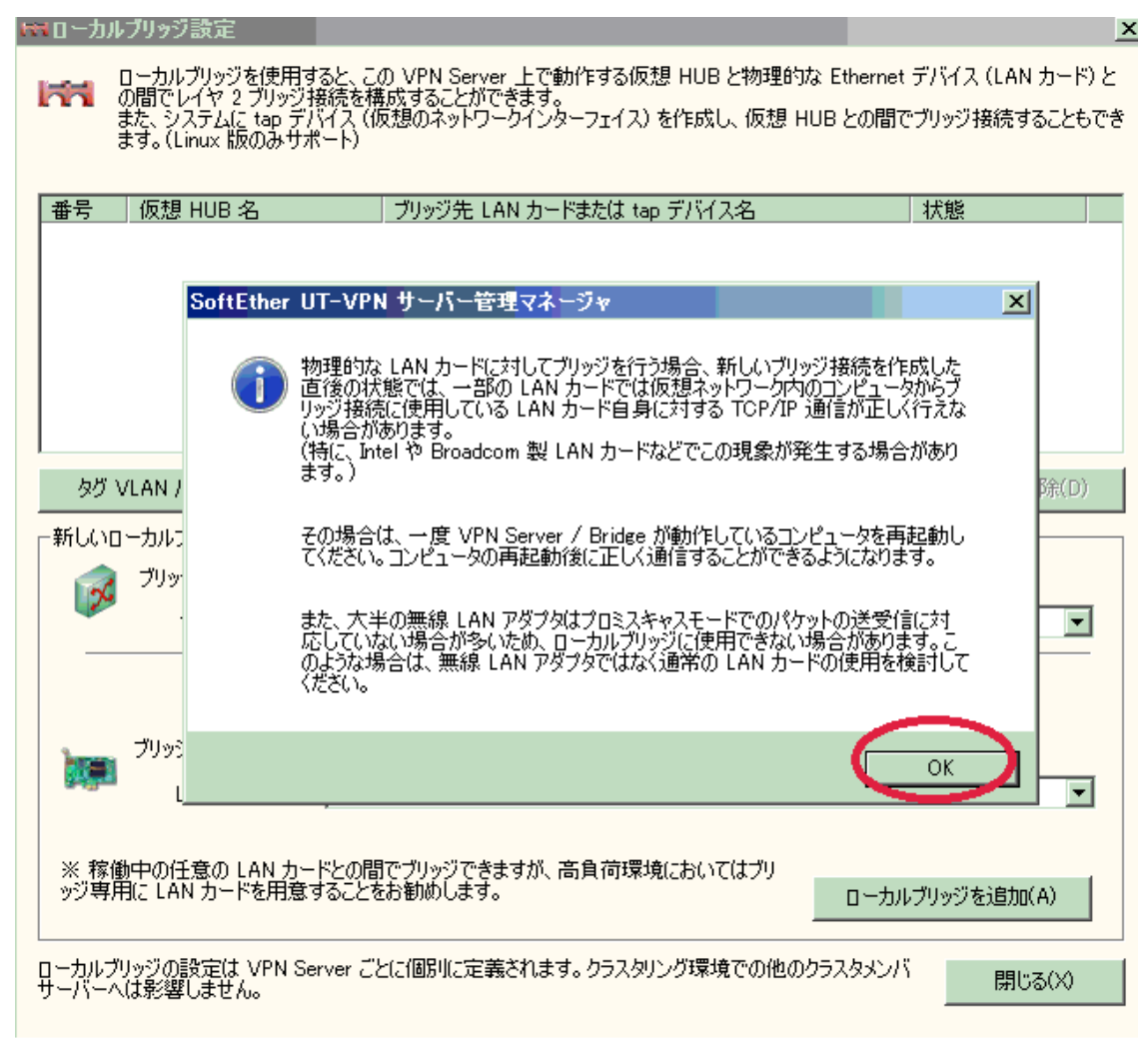

27)動作中になったことを確認し「閉じる」をクリック

| <mark>₩□〜カル</mark> ブリッジ設定                              |                                                                                  |                                     |                                                 | ×                       |
|--------------------------------------------------------|----------------------------------------------------------------------------------|-------------------------------------|-------------------------------------------------|-------------------------|
| ローカルブリッジを<br>の間でレイヤ 2 ブ<br>また、システム(こ t<br>ます。(Linux 版の | 使用すると、この VPN Server 上で<br>切ッジ接続を構成することができます。<br>ap テバイス (仮想のネットワークイン)<br>ひみサポート) | 動作する仮想 HUB と物理<br>ターフェイス)を作成し、仮想    | 船な Ethernet デバイス・<br>見 HUB との間でブリッジ接            | (LAN カード) と<br>統することもでき |
|                                                        | ノリッン元 LAN カー                                                                     | やまたは tap ナバイス名                      | 不思                                              |                         |
| 🛤 1 VHUB                                               | Atheros L1C PCI-                                                                 | E Ethernet Controller               | 動作中                                             |                         |
|                                                        |                                                                                  |                                     |                                                 |                         |
| タグ VLAN パケット透す                                         | 過設定ツール(G)                                                                        |                                     | ローカルブリッ:                                        | ジの肖耶余(D)                |
| 「新しいローカルブリッジの気                                         | 官義(N):                                                                           |                                     |                                                 |                         |
| ブリッジする仮た                                               | 週 HUB を選択するか、名前を入力!                                                              | してください。                             |                                                 |                         |
| 仮想 HUI                                                 | B(H):                                                                            |                                     |                                                 | <b>•</b>                |
| <sup>プリッジ</sup> 先の Ett<br>LAN カート                      | hernet デバイス(LAN カード)を選択<br>ド(L): ローカル エリア接続 [Athen                               | Rしてください。<br>os L1C PCI-E Ethernet C | Controller]                                     | ¥                       |
| ※ 稼働中の任意の LA<br>ッジ専用に LAN カードを                         | N カードとの間でブリッジできますが、<br>E用意することをお勧めします。                                           | 高負荷環境においてはブリ                        | ローカルブリッジを                                       | 追加(A)                   |
| ローカルブリッジの設定は V<br>サーバーへは影響しません。                        | PN Server ごとに個別に定義されま                                                            | す。クラスタリング環境での他                      | שמלאלאלא איז איז איז איז איז איז איז איז איז אי | 閉じる(X)                  |

## 28) 仮想 HUB C1 を選択し、オンラインをクリック

| 仮想 HUB 名                                                             | 状態                                                        | 種                       | £类頁                          | ユーザー                                | グループ                                      | セッション                                     | MAC テーブル                                    | IP テーブル                                       |
|----------------------------------------------------------------------|-----------------------------------------------------------|-------------------------|------------------------------|-------------------------------------|-------------------------------------------|-------------------------------------------|---------------------------------------------|-----------------------------------------------|
| 🥔 BRIDGE                                                             | オフラ                                                       | イン ス・                   | タンドアロン                       | 4                                   | 0                                         | 0                                         | 0                                           | 0                                             |
| DEFAULT                                                              | オフラ                                                       | インス                     | タンドアロン                       | 0                                   | 0                                         | 0                                         | 0                                           | 0                                             |
| 🎯 VHUB                                                               | オフラ                                                       | インス・                    | タンドアロン                       | 1                                   | 0                                         | 0                                         | 0                                           | 0                                             |
|                                                                      |                                                           |                         |                              |                                     |                                           |                                           |                                             |                                               |
| <<br>仮想 HUB の値<br>けーの管理(L)<br>スナー一覧 (TCI                             | 音理(A) オンライ<br>P/IP ポート) (D:                               | 2                       | <u>111</u><br>オフライン(F)       | 大熊の表<br>サーバー情報                      | :示(S) 仮想<br>初参照および設                       | HUB の作成(C)<br>定(N)                        | ) ( אָר אָר אָר אָר אָר אָר אָר אָר אָר אָר | )                                             |
| < 仮想 HUB の<br>(<br>、ナーの管理(L)<br>スナー一覧(TC)<br>ポート番号                   | 管理(A) オンライ<br>P/IP ポート) (D:<br>状態                         | (ン(0) 2                 | <u>…</u><br>オフライン(F)<br>成(R) | サーバー情報                              | に示(S) 仮想<br>この参照および設<br>暗号化と通信関           | ! HUB の作成(C<br>定(N)<br>引係の設定(E)           | ) プロパティ(E)<br>) <u>プロ</u> パティ(E)            | )<br>削除(D)<br>スタリング構成(M                       |
| < 仮想 HUB の行<br>(大ーの管理(L)<br>スナー一覧(TCI<br>ポート番号<br>TCP 443<br>TCP 992 | <ul> <li>         ・・・・・・・・・・・・・・・・・・・・・・・・・・・・・</li></ul> | (ン(0) 2<br>新規作II<br>削除( | <br>オフライン(F)<br>成(R)<br>(T)  | 状態の表       サーバー情報       うし       うし | (示(S) 仮想<br>の参照および設)<br>暗号化と通信関<br>サーバー状態 | ! HUB の作成(C<br>定(N)<br>引系の設定(E)<br>の表示(V) | ) 70%7-(E<br>0,075,<br>0,075,               | )<br><b> 削除(D)</b><br>スタリング構成(M<br>スタリング状態(Z) |

29)オンラインを確認し、サーバ管理マネージャーを閉じる

| 👹 BBGateway – SoftEther L      | JT-VPN サーバ | ー管理マネ <mark>ージ</mark> | 4                   |            |            |           | ×                   |
|--------------------------------|------------|-----------------------|---------------------|------------|------------|-----------|---------------------|
| 👪 VPN Server                   | ″ localho  | st″の管                 | 理                   |            |            |           |                     |
|                                |            | 0000                  | -                   |            |            |           |                     |
| 一このサーバーがホストしている仮想              | 🤋 HUB (Z): |                       |                     |            |            |           |                     |
| 仮想 HUB 名                       | │状態        | 種類                    | コーザー                | グループ       | セッション      | MAC テーブル  | IP テーブル             |
| Ø BRI                          | オフライン      | スタンドアロン               | 0                   | 0          | 0          | 0         | 0                   |
| BRIDGE                         | オフライン      | スタンドアロン               | 4                   | 0          | 0          | 0         | 0                   |
|                                | オフライン<br>  | 24776707              | 0                   | 0          | 0          | 0         |                     |
| 👒 АНОВ                         | オンライン      | スタンドアロン               | 1                   | U          | 1          | U         | U                   |
|                                |            |                       |                     |            |            |           |                     |
|                                |            |                       |                     |            |            |           |                     |
|                                |            |                       |                     |            |            |           |                     |
|                                |            |                       |                     |            |            |           |                     |
| •                              |            |                       |                     |            |            | 1         | <b>P</b>            |
|                                |            |                       | (                   |            |            | (         |                     |
| 仮想 HUB の管理(A)                  | オンライン(0)   | オフライン(F)              | 状態の表示               | (S) 仮想 H   | iUB の作成(C) | プロパティ(E)  | 削除(D)               |
|                                |            |                       |                     |            |            |           |                     |
|                                |            |                       | サービーはませの            |            | ZND        |           |                     |
|                                | Τ.         |                       | - 9 - 7 - 16 ¥ 10 0 | 愛想のより認定    | (10)       |           |                     |
| 「リス」 二一 <u>寛</u> (ICP/IP ホート)( | 1):        |                       | 🦰 Bê                | 号化と通信関係    | 系の設定(E)    | 25X       | タリング構成(M)           |
| ポート番号 状態                       | 新規         | 1作成(R)                | § •                 |            |            | <u>**</u> |                     |
|                                |            |                       |                     | サーバー状能の    | 表示の        | A57       | 友いっ/方法(能(7)         |
|                                | 肖(         | J『余(T)                |                     | 5 71 DOE05 | 30100      | <b>V</b>  | (2) 2 2 17 (db, (H) |
|                                |            |                       |                     | この VPN S   | erver      | . 👝 TCF   | /IP コネクション          |
|                                | 屏          | 1始(G)                 |                     | に関する情報     | 履(B)       | 🛄 一覧      | [の表示(Y)             |
|                                |            |                       |                     |            |            | sur.      |                     |
|                                | (停         | ≆止(P)                 |                     |            |            | ိုလ်န် လ  | nfig 編集(D)          |
|                                |            |                       |                     |            |            | 000       |                     |
| 「「「」<br>「「」」                   | 1 🌌 🕞      | イヤ 3 スイッチ設計           | <del>定</del> (3)    |            | 最新の状態に更    | 新(H)      | 閉じる(X)              |
|                                |            |                       |                     |            |            |           |                     |

30) VPN サーバマネージャーを閉じる

| SoftEther UT-VPN サー/      | 「一管理マネージャ                                |                          |
|---------------------------|------------------------------------------|--------------------------|
| SoftEther & Univer        | sity of Tsukuba VPN Acade                | mic Research Project     |
|                           | Sonvor Ma                                | nagor                    |
|                           | Server ma                                | Ilagel Open Source Soft  |
|                           |                                          |                          |
| /PN Server への接続設定(S)      | ):                                       |                          |
|                           | "<br>* またけ \/DN Dvidao へのや               | 純生設学が密建されています タ          |
| 前をダブルクリックする               | r alla vriv bridge へのお<br>Sと、サーバーに接続できます | 如元a又にん!豆かKC4にしいより。右<br>。 |
| ● 新しい接続を追加す               | するには 「新しい接続設定」 を                         | をクリックしてください。             |
| 接続設定名                     | 接続先 VPN Server                           | 管理対象                     |
| 🚮 BBGateway               | localhost                                | サーバー全体                   |
|                           |                                          |                          |
|                           |                                          |                          |
|                           |                                          |                          |
|                           |                                          |                          |
|                           |                                          |                          |
|                           |                                          |                          |
| ,<br>                     |                                          |                          |
| 新しい接続設定(N)                |                                          |                          |
| この管理ツールは SoftEther        | UT-VPN Server と Packet                   | iX 接続(C)                 |
| VPN Server / Bridge ()(両) | 方に対応しています。                               | 100/000                  |
|                           |                                          |                          |
| スマー                       | トカードマネージャ(S)                             | スマートカード選択(M)             |
|                           |                                          |                          |
| バージョン情報(A)                | UT-VPN サーバー                              | 管理マネージャの終了(X)            |

以上の操作により、vpn.packetix.netの仮想 HUB に接続した遠隔入力機 と現地 HUBの入力機・表示機が同一ネットに繋がります。

停止時は、仮想 HUB のカスケード接続、ローカルブリッジ接続を 共に停止してください。 一度設定が完了したら、次からは

・vpn.packetix.net 上の仮想 HUB へのカスケード接続

(手順14,20、21参照)

・サーバ機上の仮想 HUB のオンライン化

(手順28参照)

・ローカルブリッジの動作確認

で動作します。

## サーバ&入力機 最終形態

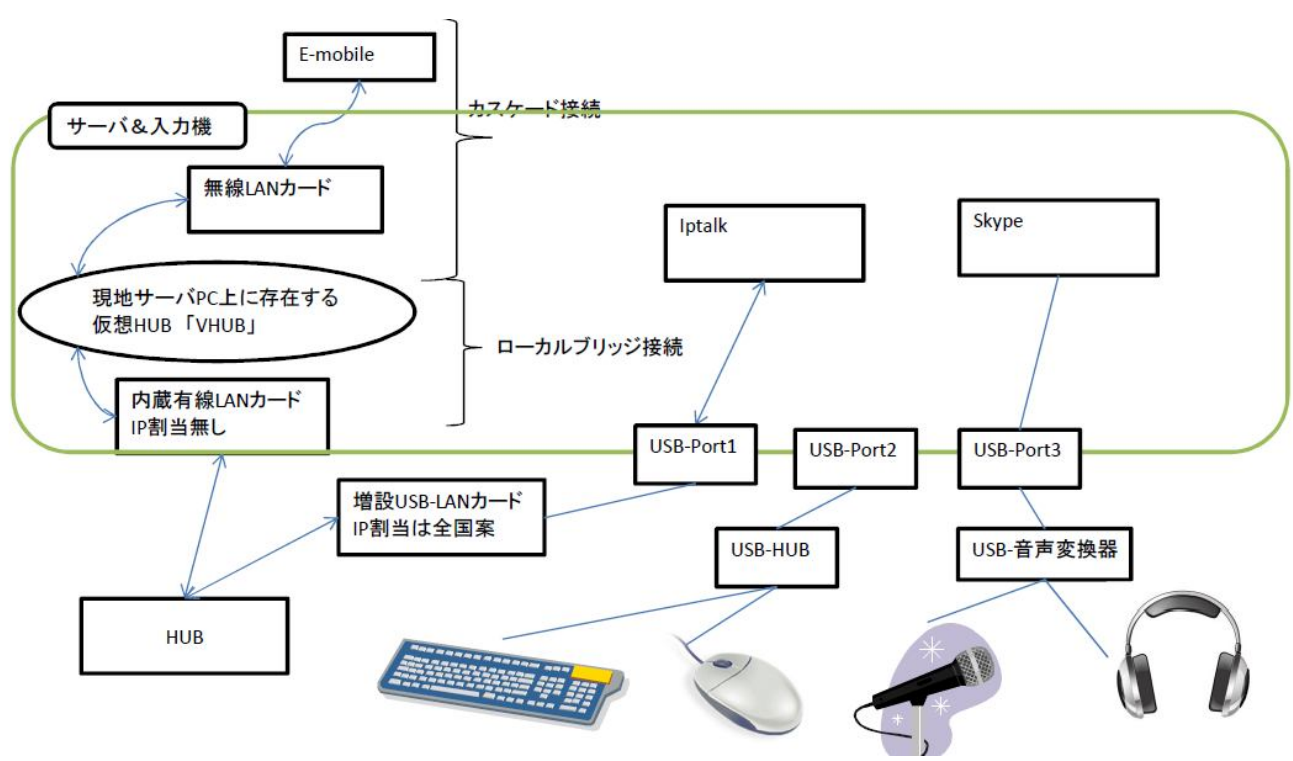

・vpn.packetix.net 停止時の対応について

このサービスは、無償実験ネットであるため、softEther 社の都合に よる停止がまれにあります。この時の対応は、現地仮想 HUB を ネットに公開することで対応できます。

- ・サーバ PC の無線 LAN の IP アドレスを調査する。
- ・調査した IP を元に、無線 LAN を自動設定ではなく固定 IP にする。
- ・e-mobile にログインし、静的 IP マスカレードを設定する。 グローバル→無線 LANIP アドレス TCP/UDP ポート 443
- ・サーバ PC のグローバル IP アドレスを調査し、遠隔入力者に通知 http://www.ugtop.com/spill.shtml
- ・サーバへのログイン方法は、C3,C4,C5を通知する。
- ★ UT-VPN の今後のアップデートについて ★
   UT-VPNは、今後 SoftEther プロジェクトに移行されます。
   SoftEther VPN 1.0 (フリーウェア)
   現状は英語版のみです。http://www.softether.org/

改変履歴

2013/3/23 ver 1.0 初版作成

2013/3/24 ver1.1 語句訂正 paketix→packetix

32bit 版対応と今後の対応を追記